# Εγγραφή σε Προσωπικό Ιατρό

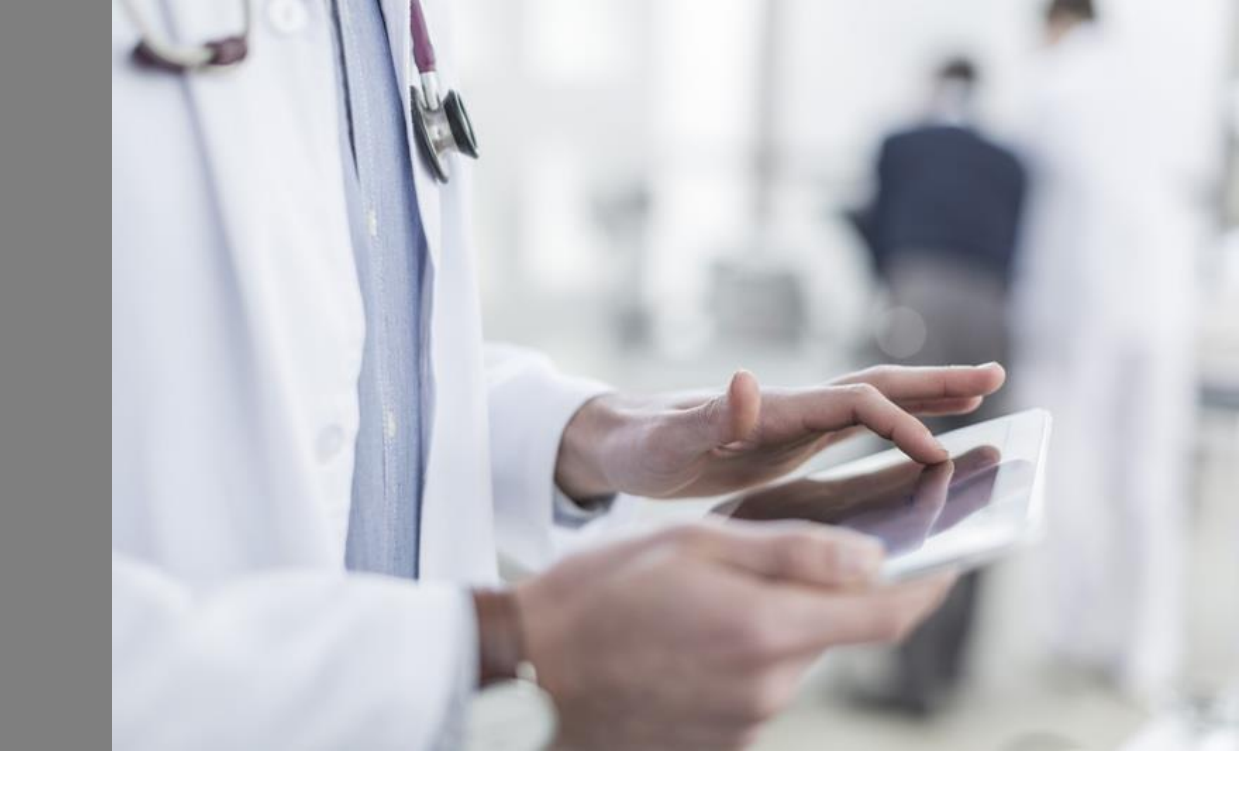

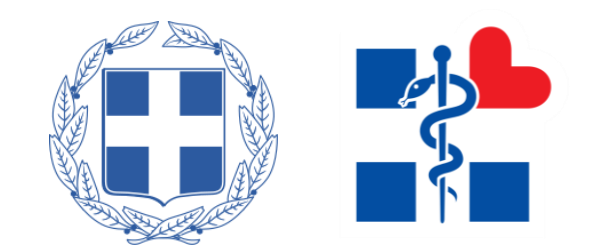

## Είσοδος στο gov.gr

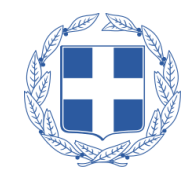

Q

### Ο πολίτης για να εγγραφεί σε **Προσωπικό** Ιατρό θα πρέπει να συνδεθεί στην **υπηρεσία** gov.gr

#### Σύνδεσμος εγγραφής σε Προσωπικό Ιατρό:

https://www.gov.gr/upourgeia/upourgeiougeias/ugeias/eggraphe-se-prosopiko-iatro

### 🗊 govgr

<

Βήμα 1°

Αναζητήστε εδώ ...

Αρχική > Υγεία και πρόνοια > Φάκελος υγείας > **Εγγραφή σε προσωπικό ιατρό** 

#### Εγγραφή σε προσωπικό ιατρό

Πραγματοποιείστε ηλεκτρονικά την εγγραφή σας στον προσωπικό ιατρό. Ο προσωπικός ιατρός αποτελεί το πρώτο σημείο επαφής σας με το Εθνικό Σύστημα Υγείας και μεταξύ άλλων λειτουργεί ως σύμβουλος υγείας και πλοηγός σας σε αυτό.

Τι πρέπει να κάνετε:

- μπείτε στην εφαρμογή με τους προσωπικούς σας κωδικούς
   πρόσβασης στο Taxisnet και επιβεβαιώστε τον AMKA σας
- συμπληρώστε τα προσωπικά σας στοιχεία
- επιλέξτε έναν προσωπικό ιατρό από τους διαθέσιμους
   ολοκληρώνοντας έτσι την εγγραφή σας

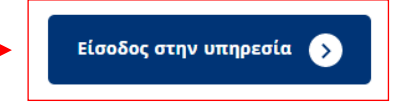

Χρήσιμοι σύνδεσμοι

» <u>Επικοινωνία</u>

## Είσοδος στο Σύστημα Πρωτοβάθμιας Φροντίδας Υγείας (1/3)

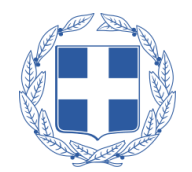

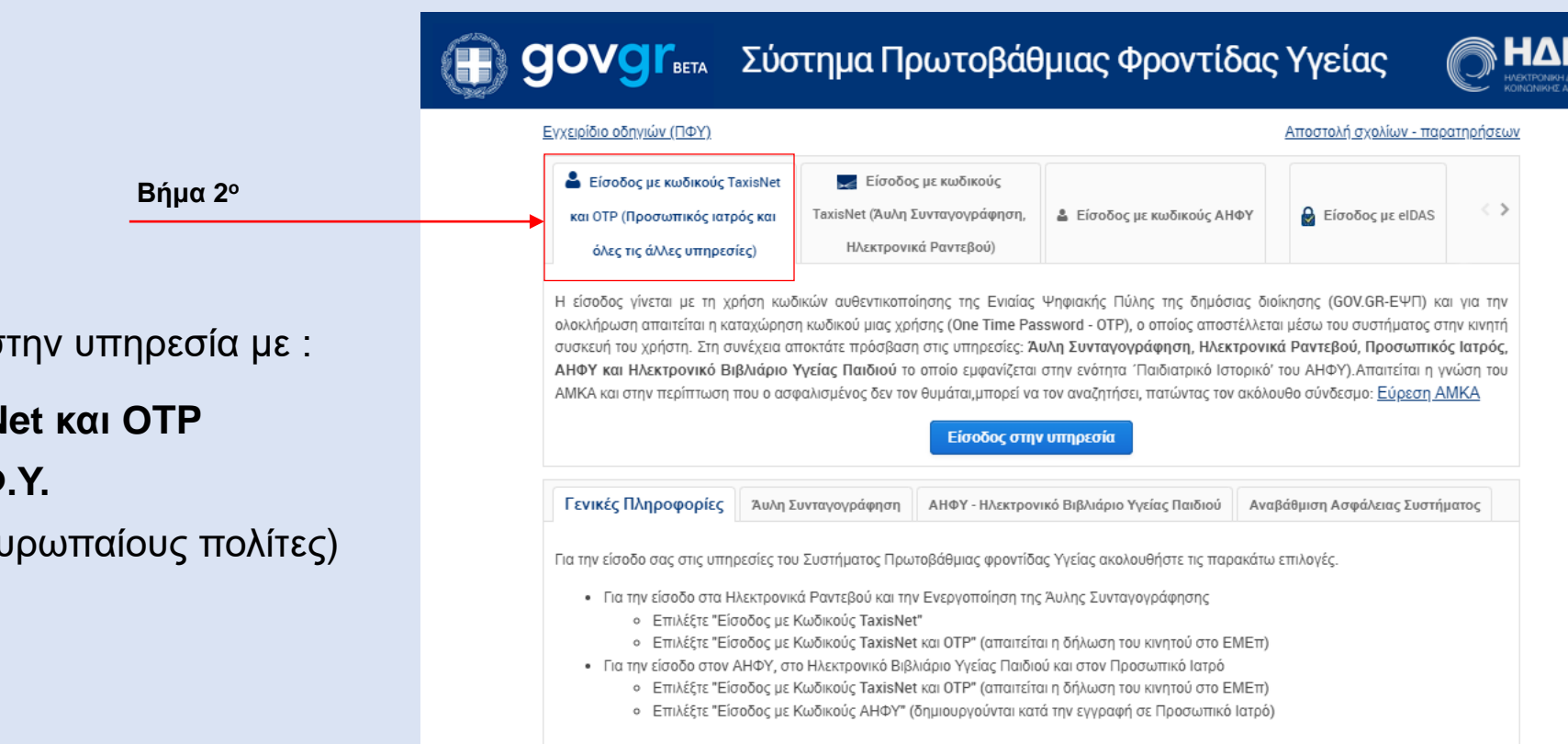

Ο πολίτης μπορεί να συνδεθεί στην υπηρεσία με :

- Είσοδος με κωδικούς TaxisNet και ΟΤΡ
- Είσοδος με **κωδικούς Α.Η.Φ.Υ.**
- Είσοδος με eiDAS (αφορά ευρωπαίους πολίτες)

## Είσοδος στο Σύστημα Πρωτοβάθμιας Φροντίδας Υγείας (2/3)

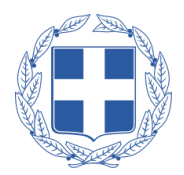

Στην συνέχεια, ο πολίτης πατώντας «Είσοδος στην Υπηρεσία», μεταφέρεται στη σελίδα **επιλογής φορέα** με τον οποίο θα αυθεντικοποιηθεί στην εφαρμογή

Αφού επιλεγεί ο επιθυμητός φορέας, ο πολίτης συνεχίζει τη διαδικασία της αυθεντικοποίησης, όπου στην περίπτωση επιλογής μέσω TaxisNet, απαιτείται η δήλωση του κινητού του πολίτη στο ΕΜΕπ

|                                                                                         |                                                                                   |                                      | <u>Αποστολή σχολίων - παρα</u> | <u>τηρήσεω</u>    |
|-----------------------------------------------------------------------------------------|-----------------------------------------------------------------------------------|--------------------------------------|--------------------------------|-------------------|
| Είσοδος με κωδικούς Taxisl<br>και ΟΤΡ (Προσωπικός ιατρός κ<br>όλες τις άλλες υπηρεσίες) | Net Είσοδος με κωδικούς<br>ταχίςΝετ (Άυλη Συνταγογράφηση<br>Ηλεκτρονικά Ραντεβού) | , 🎍 Είσοδος με κωδικούς ΑΗΦΥ         | 🔒 Είσοδος με elDAS             | $\langle \rangle$ |
|                                                                                         | Είσοδος στ                                                                        | πην υπηρεσία                         | <b>Βημα 3</b> ο                | ιτος              |
| ι ενικες ι ιληροφοριες Α                                                                |                                                                                   |                                      |                                |                   |
| α την είσοδο σας στις υπηρεσί                                                           | ες του Συστήματος Πρωτοβάθμιας φροντ                                              | ίδας Υγείας ακολουθήστε τις παρακάτω | επιλογές.                      |                   |

#### (B) GOVGI Επιλογή φορέα

#### Σε ποιον φορέα έχετε λογαριασμό;

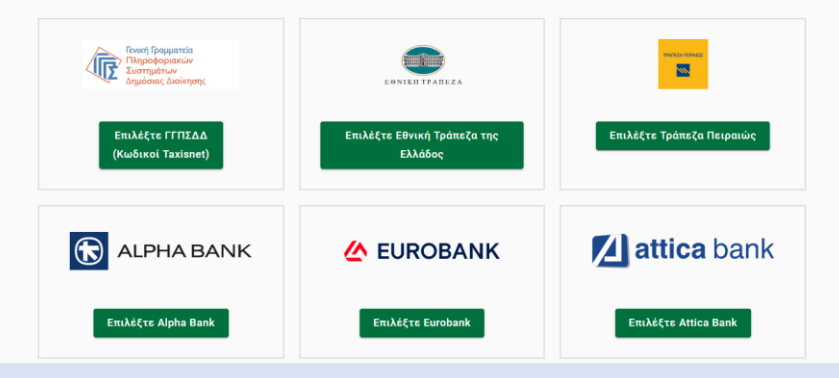

## Είσοδος στο Σύστημα Πρωτοβάθμιας Φροντίδας Υγείας (3/3)

<

291827

EFFPA¢ CONSE

Βήμα 5

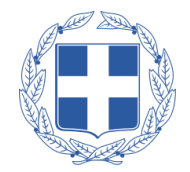

Μόλις ο πολίτης ολοκληρώσει τη διαδικασία της αυθεντικοποίησης **λαμβάνει SMS, με τον** κωδικό επιβεβαίωσης τον οποίο πρέπει να συμπληρώσει στην εφαρμογή και να πατήσει «Επιβεβαίωση»

| GOVGR >                                          |         | myHealth-Consent<br>Εισαγωγή κωδικού επιβεβαίωσης                                                                              |
|--------------------------------------------------|---------|----------------------------------------------------------------------------------------------------|
| Μήνυμα<br>Σήμερα 12:19                           |         | Σας έχει σταλεί με SMS κωδικός επιβεβαίωσης στο κινητό με αριθμό<br>Παρακαλούμε συμπλορύστε τον κυδικό στο πεδίο που ακολομθεί |
| ΚΩΔΙΚΟΣ ΓΙΑ ΕΚΔΟΣΗ<br>POY 'EHEALTH-<br>NT' GOVGR |         | Κωδικός Επιβεβαίωσης                                                                                                    |
|                                                  | Βήμα 4° | Επιβεβαίωση Δεν έλαβα κωδικό                                                                                                   |

|        | ΗΑΙΚΑ<br>ΗΛΕΚΤΡΟΝΙΚΗ ΔΙΑΚΥΒΕΡΝΗΣΗ<br>ΚΟΙΝΩΝΙΚΗΣ ΑΣΦΑΛΙΣΗΣ Α.Ε.                                                                |
|--------|----------------------------------------------------------------------------------------------------|
|        | Σύστημα Πρωτοβάθμιας<br>Φροντίδας Υγείας                                                                                      |
|        | Εισαγωγή Αριθμού Μητρώου Κοινωνικής Ασφάλισης (άμεσα ασφαλισμένου<br>ή ασφαλιστικά εξαρτώμενου μέλους μικρότερου των 18 ετών) |
| ,o<br> | Α.Μ.Κ.Α. !<br>Εισάγετε ΑΜΚΑ ή ΕΚΑΑ<br>Είσοδος                                                                                 |

Στην συνέχεια, θα πρέπει να συμπληρώσει τον **ΑΜΚΑ** του ή τον ΑΜΚΑ του ασφαλιστικά εξαρτώμενου μέλους

## Επιβεβαίωση Στοιχείων

Όταν ο πολίτης πατήσει «Είσοδος», θα εμφανιστεί μία σύνοψη των στοιχείων του, και αφού ελέγξει την ορθότητά τους, επιλέγει «Επιβεβαίωση»

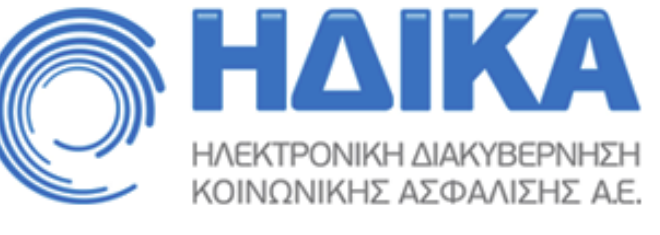

### Σύστημα Πρωτοβάθμιας Φροντίδας Υγείας

| Επιβεβαί | ωση Στοιχείων        |                    |
|----------|----------------------|--------------------|
|          | A.M.K.A.             | (2022-20222        |
|          | Επώνυμο              |                    |
|          | Όνομα                | ·····              |
|          | Πατρώνυμο            | I                  |
|          | Ημερομηνία Γεννήσεως | P* /2* /2* /2* /2* |
| Βήμα 6°  | Επιβεβαίωση          | Ακύρωση            |

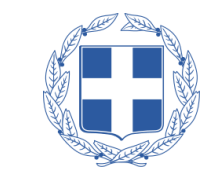

## Μεταβολή Ατομικών Στοιχείων

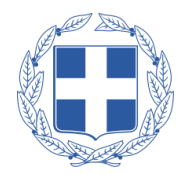

Στη συνέχεια ο πολίτης πατώντας «Ατομικά Στοιχεία», έχει τη δυνατότητα να επεξεργαστεί τα προσωπικά του στοιχεία όπως **τη** διεύθυνση και τα στοιχεία επικοινωνίας.

Τέλος, μπορεί να αποθηκεύσει τις αλλαγές επιλέγοντας **«Αποθήκευση Αλλαγών»** 

|                | OVGI <sup>r</sup> beta              |              |                             |                 |                             |            |                  |                             |
|----------------|-------------------------------------|--------------|-----------------------------|-----------------|-----------------------------|------------|------------------|-----------------------------|
| Ατομικά Στοιχ  | εία Άυλη Συνταγογράφηση             | Νέο Ραντεβού | Ηλεκτρονικές Υπηρεσίες 👻 Εφ | αρμογή Προσωπ   | κού Ιατρού Ηλεκτρονικός Φάκ | ελος Υγεία | ς 🗸 Με μια ματιά | ΑΞΥΜΙΣΑΣ ΝΑΙΤΕ 😴 Αποσύνδεση |
| Ατομικά Σ      | τοιχεία                             |              |                             |                 |                             |            |                  |                             |
| 1. Στοιχεία    | α Προσώπου                          |              |                             |                 |                             |            |                  |                             |
| Όνομα          | ADDMAAD                             | Επώνυμα      | MARINE.                     | А.Ф.М.          |                             | A.M.K.A    | 1 0.000 MA       |                             |
| Πατρώνυμο      | IN POWERD IN                        | Μητρώνυ      | IN THE DESIGN OF THE        | Ημ/νια γέννησης | ff 1/37001                  | Νομός      | ALIER N.         |                             |
| Περιφερειακή ε | ενότητα - Ν.Ο.Κ.Υ.Τ.Ο.Μ.Κ.Α.Ο.ΙΝ.ΟΝ | 👻 Πόλη       | MPCARA -                    | - Διεύθυνση     | Aquita, M                   | Δήμος      | INTRACE M        |                             |
| т.к.           | 12045                               |              |                             |                 |                             |            |                  |                             |
| 2. Στοιχεία    | α Επικοινωνίας                      |              |                             |                 |                             |            |                  |                             |
| Τηλέφωνο 1     | -                                   | Τηλέφωνο 2 👔 | <b>ΤΞΙΚΔΠΞο</b> Τηλί        | φωνο 3 6=0018   | 41                          |            |                  |                             |
| Κινητό τηλ.    | 5170-95755                          | Email 🖕      | anar saal se Ayogma il dami |                 |                             |            |                  |                             |
|                | πχ: 690000000                       | πχ           | name@email.gr               |                 |                             |            |                  |                             |
|                | Επιβεβαίωση του κινητού             |              | πιβεβαίωση του e-mail       |                 |                             |            |                  |                             |
|                |                                     |              |                             |                 |                             |            |                  |                             |

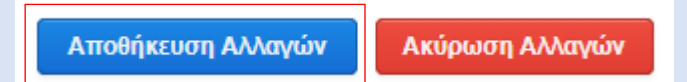

## Μεταβολή Στοιχείων Επικοινωνίας

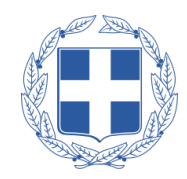

Στη συνέχεια ο πολίτης πατώντας «Ατομικά Στοιχεία», έχει τη δυνατότητα να επεξεργαστεί τα στοιχεία επικοινωνίας του όπως **το κινητό τηλέφωνο ή το email** 

Αφού πληκτρολογήσει τον αριθμό τηλεφώνου του ή το email του πατάει «Επιβεβαίωση» του τρόπου που επέλεξε, και στη συνέχεια λαμβάνει σε sms ή σε email έναν τετραψήφιο κωδικό που πρέπει να καταχωρήσει στο νέο παράθυρο που άνοιξε αυτόματα.

Τέλος, αφού ολοκληρωθεί η επιβεβαίωση, επιλέγει «Αποθήκευση αλλαγών».

| 🛞 9              | OVGI <sup>r</sup> beta  |                     |                               |                 |                             |            |                  |                        |
|------------------|-------------------------|---------------------|-------------------------------|-----------------|-----------------------------|------------|------------------|------------------------|
| Ατομικά Στοιχεία | α Άυλη Συνταγογράφηση   | <b>λέο Ραντεβού</b> | Ηλεκτρονικές Υπηρεσίες 👳 Εφαι | ρμογή Προσωπι   | κού Ιατρού Ηλεκτρονικός Φάκ | ελος Υγεία | ς 👻 Με μια ματιά | ΑΞΟΜΦΑΙΕ Μαγαγικές 🗸 🔒 |
| Ατομικά Στο      | οιχεία                  |                     |                               |                 |                             |            |                  |                        |
| 1. Στοιχεία      | Προσώπου                |                     |                               |                 |                             |            |                  |                        |
| Όνομα            | ADDNAAD                 | Επώνυμο             | MAN 10.                       | A.Φ.M.          |                             | A.M.K.A    | 1.00003-004      |                        |
| Πατρώνυμο        | IN PORTING IN           | Μητρώνυ             | 0 NO 101 101 102 102 10       | Ημ/νια γέννησης | ff 1777001                  | Νομός      | ALC: N           | v                      |
| Περιφερειακή ενά |                         | 👻 Πόλη              | maaa v                        | Διεύθυνση       | Ceptita, 60                 | Δήμος      | THE ALAL         | v                      |
| т.к.             | 12345                   |                     |                               |                 |                             |            |                  |                        |
| 2. Στοιχεία      | Επικοινωνίας            |                     |                               |                 |                             |            |                  |                        |
| Τηλέφωνο 1       |                         | Τηλέφωνο 2          | Τιλέο                         | wyo 3 82577796  | н                           |            |                  |                        |
| Κινητό τηλ.      | 8/0 95/55               | Email 😜             | ran tean se Awaman, com       | 1               |                             |            |                  |                        |
| π,               | ς: 690000000            | πχ:                 | name@email.gr                 |                 |                             |            |                  |                        |
|                  | Επιβεβαίωση του κινητού |                     | τιβεβαίωση του e-mail         |                 |                             |            |                  |                        |
|                  |                         |                     |                               |                 |                             |            |                  |                        |

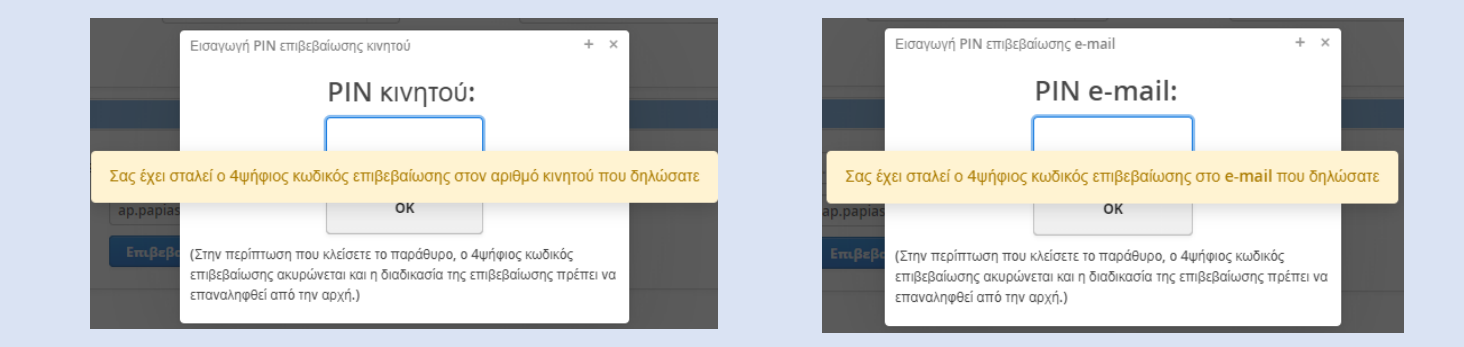

## Ενεργοποίηση Άυλης Συνταγογράφησης

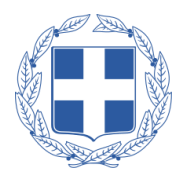

**Συστήνεται**, ο πολίτης εφόσον το επιθυμεί να ενεργοποιήσει την άυλη συνταγογράφηση.

Επιλέγοντας το κουμπί **«Άυλη Συνταγογράφηση»** μεταβαίνει στη σχετική σελίδα. Στη συνέχεια πρέπει να επιλέξει «Επιθυμώ Άυλη Συνταγογράφηση».

Ο πολίτης συμπληρώνει τον αριθμό του κινητού του τηλεφώνου ή το email και στη συνέχεια πατάει «Επιβεβαίωση».

Στη συνέχεια ανοίγει αυτόματα νέο παράθυρο στο οποίο εισάγει το τετραψήφιο **PIN** που έλαβε στο κινητό ή στο email και τέλος πατάει **«OK»** 

| a . <b>-</b> .                                                                                                    |                                                                                                    |                   |
|----------------------------------------------------------------------------------------------------|----------------------------------------------------------------------------------------------------|-------------------|
| Αυλη Συνταγογράφησ                                                                                                    | η                                                                                                    |                   |
| Επιλέξτε την άυλη συνταγογράφηση για να λαμβάνετε ι<br>κινητό σας και όχι με εκτυπώσεις.                                                                                                    | από τον γιατρό τα στοιχεία των συνταγών και των παραπεμπτικών σας με μήνυμα (sms) ή/και ηλεκτρονικό ταχυδρ                                                                                                    | φμείο (email) στο |
| Έκδοση συνταγής και παραπεμπτικού από τον ιατ<br>Η επόμενη συνταγή φαρμάκων ή παραπεμπτικού εξετ<br>στο κινητό σας τηλέφωνο και δεν θα σας δοθεί το έντυτ                                                                                                    | <b>ρό</b><br>άσειων που θα σας συνταγογραφήσει ο γιατρός σας, κατά την επίσκεψή σας σε αυτόν, θα σας αποσταλεί <b>ηλεκτρ</b><br>το.                                                                                                    | ννικά με μήνυμα   |
| Εκτέλεση συνταγής φαρμάκων στο φαρμακείο<br>Κατά την επίσκεψη σας στο φαρμακείο επιδεικνύετε :<br>συνταγή, θα λάβετε ενημερωτικό sms ή/και email.                                                                                                    | τα ηλεκτρονικά στοιχεία της συνταγής (barcode συνταγής) στον φαρμακοποιό ώστε να εκτελέσει τη συνταγή. Ο                                                                                                    | ταν εκτελεστεί η  |
| Εκτέλεση παραπεμπτικού εξετάσεων στο διαγνωσ<br>Κατά την επίσκεψη σας στο διαγνωστικό ιατρείο ή κέν<br>εκτελέσει το παραπεμπτικό. Όταν εκτελεστεί το παραπι                                                                                                    | <b>τικό ιστρείο ή κέντρο</b><br>τρο επιδιεινώσει τα ηλεκτρονικά στοιχεία του παραπεμπτικού (barcode παραπεμπτικού) ώστε το διαγνωστικό και<br>εμπτικό, θα λάβετε ενημερωτικό sms ή/και email.                                                                                                    | ρείο ή κέντρο να  |
| Επισκεφθείτε το <u>gov.gr</u> για αναλυτική περιγραφή της υτ                                                                                                    | πηρεσίας <u>Αυλη Συντανογράφηση Βήμα</u> - Βήμα                                                                                                    |                   |
| <b>Προσοχή</b> : Για να ολοκληρώσετε τη διαδικασία, αφού επιβεβαι                                                                                                    | ώσετε τα στοιχεία επικοινωνίας σας, πρέπει <u>υποχρεωτικά</u> να πατήσετε το κουμπί Υποβολή.                                                                                                    |                   |
| 🗌 Επιθυμώ Άυλη Συνταγογράφηση (συνταγι                                                                                                    | ή φαρμάκων, παραπεμπτικό εξετάσεων)                                                                                                    |                   |
| Κινητό Επιβερ                                                                                                    | paiwan Email Empirjaiwan Empirjaiwan                                                                                                    |                   |
| * Decime - 0.0-6                                                                                                    |                                                                                                    |                   |
| <ul> <li>Πατήστε επιβεβαίωση για να λάβετε κωδικό επαλήθευσης</li> </ul>                                                                                                    | ς του στοιχείου επικοινωνίος που κατοχωρήσατε.                                                                                                    |                   |
| * Πατήστε επιβεβοίωση για να λάβετε κωδικό επολήθευσης                                                                                                    | ς του στοχείου επικοινωνίας που κατοχωρήρατε.<br>Υποβάλλη Ακάρωση                                                                                                    |                   |
| * Πατήστε επιβεβαίωση για να λόβετε κωδικά επολήθευσης                                                                                                    | ς του στοχείου επικουνωνός που κατοχωρήσατε.<br>Υποφίωλή Ακάρωση                                                                                                    |                   |
| <ul> <li>Thanfart: emplophismen yra va Adpert suuðsud ernat/Beurag</li> </ul>                                                                                                    | ς του στοιχείου επικουνωνές που κατοχωρήσατε.<br>Υποιβιαλή Ακέρωση                                                                                                    |                   |
| <ul> <li>Tranforte emplophismony var var Adpere suudosid ermat/Beurong</li> </ul>                                                                                                    | ς του στοιχείου επικοινωνικός που κατοχωρήσετε.<br>Υποιβιαλή Ακέρωση                                                                                                    |                   |
| <ul> <li>Πατήστε επιβιβιώνση για να λάβετε κυνδικά επισλήθενσης</li> <li>Προσοχή: Για να οικοιοιριώστει τη διαδικασία, οφού επιβιβα</li> </ul>                                                                                                    | ς του στοιχείου επικοινωνίας που κατοχωρήσετε.<br>Υποφίωλή Ακάρωση<br>κώσετε τα στοιχεία επικοινωνίας σας, πρέπει <u>υποιοιεμενική</u> να πατήσετε το κοιμπί Υ <b>ποβολή</b> .                                                                                                    |                   |
| <ul> <li>Πατήστε επιβάβοίωση για να λάβετε κωδικά επισλήθευσης</li> <li>Προσοχή: Γο να οικοιοριώστει τη διαδικατία, οφοί επιβάβο</li> <li>Επιθυμιώ Άυλη Συνταγογράφηση (συνταγ</li> </ul>                                                                                   | ς του στοιχείου επικοινωνίας που κατοχωρήσετε.<br>Υποφίαλη Ακάρωση<br>κώσετε τα στοιχεία επικοινωνίας σας, πρέπει <u>υπονεκευπιά</u> να πατήσετε το κουμπί Υποβολή.<br>«ή φαρμάκων, παραπεμιπτικό εξετάσεων)                                                                                                    |                   |
| <ul> <li>Πατήστε επιβιβίουση για να λάβετε κωδικά επισλήθευσης</li> <li>Προσοχή: Για να αισιοιηρώστετι τη διαδικατία, αφού επιβιβίο</li> <li>Επιθυμιώ Άυλη Συνταγογράφηση (συνταγ</li> </ul>                                                                                | ς του στοιχείου επικοινωνίζες που καταχιωρήσατε.<br>Υποφίαλλή Ακάρωση<br>κώσετε τα στοιχεία επικοινωνίας σας, πρέπει <u>υποιχειωπικά</u> να πατήσετε το κουμπί Υποβολή,<br>κή φαρμάκων, παραπεμιπτικό εξετάσεων)                                                                                                    |                   |
| <ul> <li>Πατήστε επιβεβοίωση για να λάβετε κωδικά επισλήθευσης</li> <li>Προσοχή: Γο να οικοιοριώστει τη διαδικασία, αφού επιβεβο</li> <li>Επιθυμώ Άυλη Συνταγογράφηση (συνταγ</li> <li>Επιθυμώ Άυλη Συνταγογράφηση (συνταγ</li> </ul>                                       | rea aragelov emeawweigt που κατοχωρήσετε.<br>Υποφίαλή Ακάρωση<br>κώσετε τα οτοιχόι επικοινωνίας σας πρέπει <u>μποιοιχουτική</u> για πατήσετε το κοιμπί Υποβολή,<br>κή φαρμάκων, παραπεμιπτικό εξετάσεων)<br>βοίωση Επικίι ενιχειτικώς το τιι Επιβεβοίωση                                                                                                    |                   |
| <ul> <li>Πατήστε επιβεβοίωση για να λάβετε κωδικά επαλήθευσης</li> <li>Προσοχή: Γο να αλουκηρώσετε τη διαδικαία, αφού επιθεβο</li> <li>Επιθυμώ Άλλη Συνταγογράφηση (συνταγ<br/>πης ιδίακοιχαι</li> </ul>                                                                    | ς του στοχείου επικουνωνές του κατοχωρήσετε.<br>Υποβαλή Ακάρωση<br>κώσετε το οτοχεία επικουνωνίας σας, πρέπο <u>μεροκειματική</u> να πατήσετε το κουμπί Υποβολή.<br>«ή φαρμάκων, παραπειμετικό εξετάσεων)<br>βρίωση Επικαί ενας ήκως το επικουνωνίας σας πρέπο μεροκεία το επικού το επικού το ε |                   |
| <ul> <li>Πατήστε επιβάβοίωση για να λάβετε κωδικά επαλήθευσης</li> <li>Προσοχή: Για να αιδουσμούσετε τη βιαδικασία, αφού επιθέβο</li> <li>Επιθυμώ Άλυλη Συνταγογράφηση (συνταγ<br/>πης: Εθαοχασκα</li> <li>* Πατήστε επιβάβοίωση για να λάβετε κωδικά επαλήθευση</li> </ul> | teo araysibu minovuvidg που κατεχωρήσετε.<br>Υτοφίολή Ακέρωση<br>κώσετε το οποιρία επινονυκός σας πρίπε <u>μετοκειωπαί</u> νο πατόσετε το κοιμπί Υποβολή.<br>π) φαρμάκων, παρατεμπτικό εξετάσεων)<br>βοίωση Εσιαί εναχιθωμένιδουν 1 σε το το <u>Επιβεβοίωση</u><br>της name@email.com<br>της name@email.com                                                                                                    |                   |
| <ul> <li>Πατήστε επιβιβίουση για να λάβετε κωδικά επαλήθευση</li> <li>Προσοχή: Για να υλουληρώστει τη διαδικασία, αφού επιθείβα</li> <li>Επιθυμιώ Άλυλη Συνταγογράφηση (συνταγ<br/>της Εθαοχασκα</li> <li>* Πατήστε επιβιβίουση για να λάβετε κωδικά επαλήθευση</li> </ul>  |                                                                                                    |                   |
| <ul> <li>Πατήστε επιβιβιώνση για να λάβετε κωδικά επαλήθευσης</li> <li>Προσοχή: Για να αλουληρώστει τη διαδικασία, οφού επιθείβα</li> <li>Επιθυμώ Άλυλη Συνταγογράφηση (συνταγ<br/>της: Ελακοκοκα</li> <li>* Πατήστε επιβιβιώνση για να λάβετε κωδικά επαλήθευση</li> </ul> | ταν σταχείου επικοινωνίας του κατηχωρήσετε:<br>Υπαφίαλη Δεύρωση<br>κώσετε το στοιχεία επικοινωνίας σως, πρέπει <u>υπερικρετωτική</u> να πατήσετε το κουμπί Υποβολή.<br>(ή φορμάκων, παραπεμπτικό εξετάσεων)<br>βαίωση [επικί] [εταιματικό εξετάσεων]<br>μαιματικό το τοιχείου επικοινωνίας που κατηχωρήσετε.<br>(του στοιχείου επικοινωνίας που κατηχωρήσετε.                                                                                                    |                   |

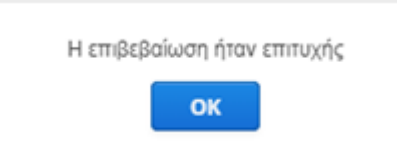

## Εγγραφή σε Προσωπικό Ιατρό (1/2)

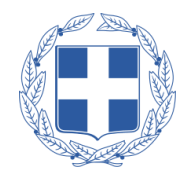

Όταν ο πολίτης πατήσει «Εφαρμογή Προσωπικού Ιατρού», θα εμφανιστούν τα **προσωπικά του στοιχεία** στην ενότητα «Στοιχεία Προσώπου».

Στην ενότητα «Προσωπικός Ιατρός», πατώντας το κουμπί «Εγγραφή σε Προσωπικό Ιατρό», ο πολίτης μπορεί να αναζητήσει και να εγγραφεί σε προσωπικό ιατρό σύμφωνα με τα στοιχεία της διεύθυνσής του, επιλέγοντας από μία λίστα διαθέσιμων ιατρών.

| e go                  |                             |            |              |                                   |                 |                 |              |              | Q        | HARKTPONIKH AJAKIBEPN<br>KOINDNIKHE AE®AAJEHE |
|-----------------------|-----------------------------|------------|--------------|-----------------------------------|-----------------|-----------------|--------------|--------------|----------|-----------------------------------------------|
| ομικά Στοιχεία 🦷      | Αυλη Συνταγογράφηση         | Νέο Ρα     | ντεβού       | Εφαρμογή Προσωπικού Ιατρού        | Ηλεκτρονικός Φ  | άκελος Υγείας 🛩 | Με μια ματιά |              | ASSEMBLY | Αποσύνδεση                                    |
| Ίληροφορίες Ι         | Προσωπικού Ιατροί           | )          |              |                                   |                 |                 |              |              |          |                                               |
| 1. Στοιχεία Προ       | σώπου                       |            |              |                                   |                 |                 |              |              |          |                                               |
| Όνομα                 | AFANAA7                     |            | Επώνυμο      | MAKPI Z                           | А.Ф.М.          |                 | A.M.K.A.     | 6 000 10 006 |          |                                               |
| Πατρώνυμο             | DALEONYMO ZA                |            | Μητρώνυμα    | MHEPONYMO-ZA                      | Ημ/νια γέννησης | 0 E220          | Νομός        | 21060        |          |                                               |
| Περιφερειακή ενότητα  | NOTION TOMPS ACCINCU        | ×          | Πόλη         | I MPASA V                         | Διεύθυνση       | Hyphogen        | Δήμος        | INTERNO.     |          |                                               |
| Т.К.                  | 12946                       |            |              |                                   |                 |                 |              |              |          |                                               |
| Η αναζήτηση Προσι     | ωπικού Ιατρού βασίζεται στα | πεδία: "Να | ομός, Περιφε | ερειακή Ενότητα, Δήμος και Πόλη". |                 |                 |              |              |          |                                               |
| 2. Προσωπικός         | ς Ιατρός                    |            |              | <b>Βήμα 7</b> º                   |                 |                 |              |              |          |                                               |
| Δεν έχετε επιλέξει Πρ | οσωπικό Ιατρό Εγγραφή σ     | ε Προσω    | τικό Ιατρό   |                                   | _               |                 |              |              |          |                                               |
|                       |                             |            |              | -                                 |                 |                 |              |              |          |                                               |

| Επιλογή Προσα<br>Φίλτρο | υπικού ατρού Βήμα 8°<br>Επιλογή Προσωπικού Ιατρού |                             | + ×        |
|-------------------------|---------------------------------------------------|-----------------------------|------------|
| Αρ. Ασθενών             | Ονοματεπώνυμο                                     | Ειδικότητα                  | Κατάσταση  |
|                         | ATTY NO ATTY CONDITION                            | FENIKH/OIKOFENEIAKH IATPIKH | Διαθέσιμος |
|                         | SHOULDHAR TOCOFILMING                             | ΟΦΘΑΛΜΙΑΤΡΟΣ                | Διαθέσιμος |
|                         | OFTENDENTI SEE EJAGER-HETIOE                      | ΠΑΘΟΛΟΓΟΣ                   | Διαθέσιμος |
|                         | COMANAK IS A HITTI COURSELED                      | FENIKH/OIKOFENEIAKH IATPIKH | Διαθέσιμος |
|                         | MORE EXPERIENCE.                                  | ΠΑΘΟΛΟΓΟΣ                   | Διαθέσιμος |
|                         | TONITYS IGAA 41 STOLENETART 405                   | ΠΑΘΟΛΟΓΟΣ                   | Διαθέσιμος |
|                         | HARTCAUCEATEXOCXCALLER:                           | FENIKH/OIKOFENEIAKH IATPIKH | Διαθέσιμος |

## Εγγραφή σε Προσωπικό Ιατρό (2/2)

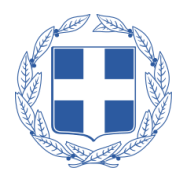

Ολοκλήρωση εγγραφής + Πρόκειται να εγγραφείτε σε Προσωπικό Ιατρό, επιθυμείτε να συνεχίσετε; Βήμα 9° Όχι Ναι 2. Προσωπικός Ιατρός Μονάδα Υντίας ιατορί CONTRACTOR NOTION Ίληροφορίες Μονάδας Υγεία Ειδικότητα ιατροί TEXTINEPOSINGE ASSINGE ASSINGLASSING FOR HER ΠΑΘΟΛΟΓΟΣ Αλλανή Προσωπικού Ια ΗΔΙΚΑ ΗΜΕΡΟΜΗΝΙΑ ΕΚΤΥΠΩΣΗΣ 01 Auvoúgtou 2022 γγραφής σε Προσωπικό Ιατά MONADA YFEIAS: WE WATED TE M. AIEYOYNEH: SAL IT STREET, TEXTING **TELEAMMENOY AHUTH YUHP** 0.2012/01 ILLESS OF TAREA NO DA ALC: NOTE: N TOAH: Βεβαιώνεται η ενγραφή του ανωτέρω λήπτη στον άνω αναφερόμενο Προσωπικό Ιατρό σύμφωνα με τις κείμενες διατάξεις, • βεβαιώνεται ότι τα στοιχεία που περιλαμβάνονται στην παρούσα αναγνωρίζονται από τον λήπτη ως έγκυρα και αληθή

Μόλις ολοκληρωθεί η διαδικασία επιτυχώς, εμφανίζονται τα **στοιχεία του προσωπικού ιατρού** που ο πολίτης έχει εγγραφεί.

Επίσης, με την ολοκλήρωση της εγγραφής εκδίδονται και οι κωδικοί Α.Η.Φ.Υ. με τους οποίους δίνεται η πρόσβαση στον Α.Η.Φ.Υ. του πολίτη, ενώ στην περίπτωση που ο πολίτης έχει ενεργοποιημένη την Άυλη Συνταγογράφηση, οι κωδικοί Α.Η.Φ.Υ. αποστέλλονται ηλεκτρονικά στο κινητό ή/και στο email που είναι καταχωρημένα.

\*Α.Η.Φ.Υ. = Ατομικός Ηλεκτρονικός Φάκελος Υγείας

1005-000

Ημερομηνία: ..../..../..... Ο-Η Αιτών/ούσα

## Πληροφορίες Προσωπικού Ιατρού

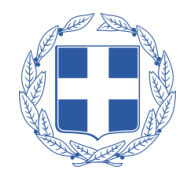

Σε περίπτωση που ο πολίτης είναι εγγεγραμμένος σε ιατρό της Π.Φ.Υ. και επιθυμεί να έχει περισσότερες πληροφορίες σχετικά με την Μονάδα Υγείας του προσωπικού του ιατρού, πατώντας το κουμπί **«Πληροφορίες Μονάδας Υγείας»** εμφανίζεται παράθυρο με τις πληροφορίες της Μονάδας Υγείας

Υπάρχει αντίστοιχο κουμπί **«Πληροφορίες** Ιατρού», το οποίο εμφανίζει περισσότερες πληροφορίες σχετικά με τον προσωπικό ιατρό του πολίτη σε περίπτωση που είναι εγγεγραμμένος σε ιδιώτη ιατρό

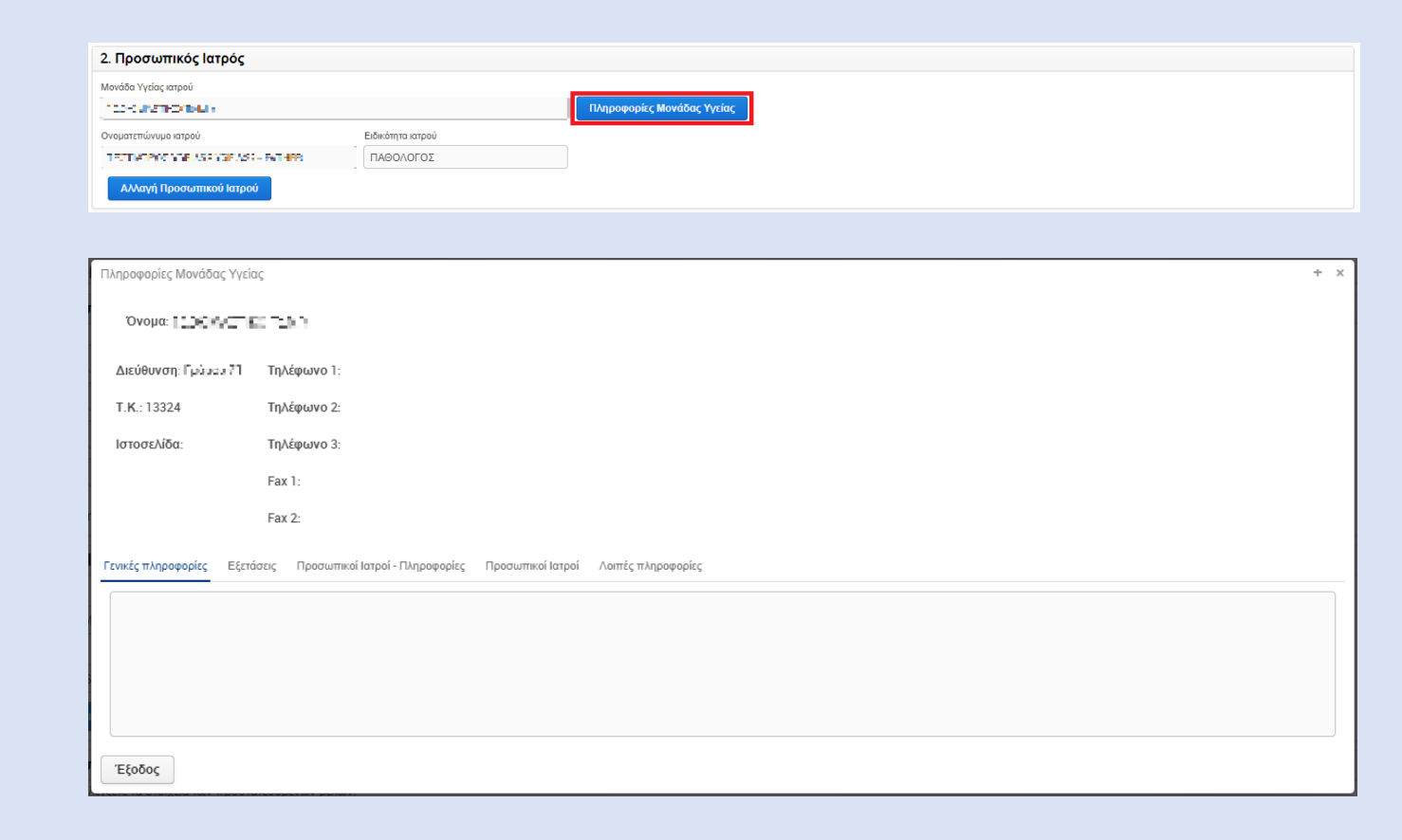

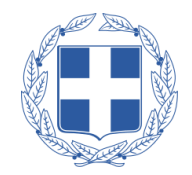

Σε περίπτωση που ο πολίτης επιθυμεί να αλλάξει προσωπικό ιατρό, πατώντας το κουμπί «Αλλαγή Προσωπικού Ιατρού», εμφανίζεται λίστα με τους διαθέσιμους ιατρούς βάσει της Διεύθυνσης που έχει δηλωθεί από τον πολίτη στο αντίστοιχο πεδίο.

Αν δεν υπάρχουν καταχωρημένα αυτά τα στοιχεία, εμφανίζεται αντίστοιχο ενημερωτικό μήνυμα.

Η λίστα αυτή εμφανίζει για κάθε ιατρό Ονοματεπώνυμο, την Μονάδα Υγείας στην οποία ανήκει ή Ιδιώτης αν πρόκειται για Ιδιώτη, την Ειδικότητα, την Πόλη, Διεύθυνση και Τηλέφωνο

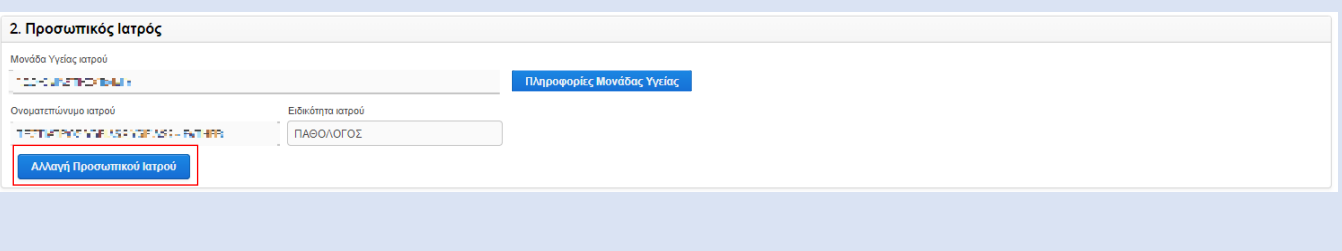

| πιλογή Προσυ | νπικού ατρού<br>                    |                             | + ×        |
|--------------|-------------------------------------|-----------------------------|------------|
| Φίλτρο       | Επιλογή Προσωπικού Ιατρού Επιστροφή |                             |            |
| Αρ. Ασθενών  | Ονοματεπώνυμο                       | Ειδικότητα                  | Κατάσταση  |
|              | ATTY NO ARTY CONSTITUTE             | FENIKH/OIKOFENEIAKH IATPIKH | Διαθέσιμος |
|              | SHORE FOCOLUMN                      | ΟΦΘΑΛΜΙΑΤΡΟΣ                | Διαθέσιμος |
|              | OFTAVCENTI SZO SJAGO-HOTICS         | ΠΑΘΟΛΟΓΟΣ                   | Διαθέσιμος |
|              | COMANK END HITTICS, KOMBO           | FENIKH/OIKOFENEIAKH IATPIKH | Διαθέσιμος |
|              | NOH KATI KTOLEHUI TYKO              | ΠΑΘΟΛΟΓΟΣ                   | Διαθέσιμος |
|              | ECYMTRA (AAR III 202) HETART 102    | ΠΑΘΟΛΟΓΟΣ                   | Διαθέσιμος |
|              | HISPOSIALISISATISAC, AGAINSIG       | FENIKH/OIKOFENEIAKH IATPIKH | Διαθέσιμος |
|              |                                     |                             |            |

## Αλλαγή Προσωπικού Ιατρού (2/2)

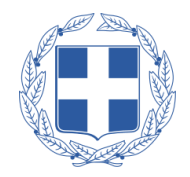

Επιλέγοντας τον ιατρό που επιθυμεί ο πολίτης και στην συνέχεια την «Επιλογή Προσωπικού Ιατρού» εμφανίζεται η **βεβαίωση εγγραφής** του στον επιλεγμένο προσωπικό ιατρό.

Η εγγραφή στον συγκεκριμένο ιατρό, έχει ολοκληρωθεί αφού πλέον στην ενότητα «Προσωπικός Ιατρός» εμφανίζονται τα στοιχεία του. Επίσης, με την ολοκλήρωση της εγγραφής εκδίδονται και οι κωδικοί Α.Η.Φ.Υ. (σε περίπτωση που ο πολίτης δεν έχει ήδη) με τους οποίους δίνεται η πρόσβαση στον Α.Η.Φ.Υ. του πολίτη, ενώ στην περίπτωση που ο πολίτης έχει ενεργοποιημένη την Άυλη Συνταγογράφηση, οι κωδικοί Α.Η.Φ.Υ. αποστέλλονται ηλεκτρονικά στο κινητό ή/και στο e-mail που είναι καταχωρημένα.

| Επιλογή Προσω | νπικού ατρού                                |                             | + ×        |
|---------------|---------------------------------------------|-----------------------------|------------|
| Φίλτρο        | Επιλογή Προσωπικού Ιατρού                   |                             |            |
| Αρ. Ασθενών   | Ονοματεπώνυμο                               | Ειδικότητα                  | Κατάσταση  |
|               | ATTY NO ARTY CONSTITUTE                     | FENIKH/OIKOFENEIAKH IATPIKH | Διαθέσιμος |
|               | HOMORA FOCCER-HAT                           | ΟΦΘΑΛΜΙΑΤΡΟΣ                | Διαθέσιμος |
|               | OFTAVOLATI SZA ISASAI-HATIOS                | ΠΑΘΟΛΟΓΟΣ                   | Διαθέσιμος |
|               | COMPANY E ALM TRICO, ROWTON                 | FENIKH/OIKOFENEIAKH IATPIKH | Διαθέσιμος |
|               | NO-HICKPHERCE, 2000 TYPE                    | ΠΑΘΟΛΟΓΟΣ                   | Διαθέσιμος |
|               | ECYNTAG IGAR III 21214ETAR T 102            | ΠΑΘΟΛΟΓΟΣ                   | Διαθέσιμος |
|               | HIST COULD FOUT FOOT HOLD COULD FOOT ACTION | FENIKH/OIKOFENEIAKH IATPIKH | Διαθέσιμος |
|               |                                             |                             |            |
|               |                                             |                             |            |
|               |                                             |                             |            |
|               |                                             |                             |            |
|               |                                             |                             |            |
|               |                                             |                             |            |
|               |                                             |                             |            |

| 2. Προσωπικός Ιατρός     |                   |                            |
|--------------------------|-------------------|----------------------------|
| Μονάδα Υγείας ιατρού     |                   |                            |
| 120K VAZTIKO INMAY       |                   | Πληροφορίες Μονάδας Υγείας |
| Ονοματεπώνυμο ιατρού     | Ειδικότητα ιατρού |                            |
| LODATE CARACTERISTICS    | ΠΑΘΟΛΟΓΟΣ         |                            |
| Αλλαγή Προσωπικού Ιατρού |                   |                            |

## Προσωπικός Ιατρός Προστατευόμενων Μελών

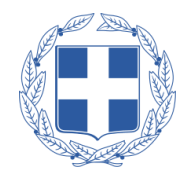

Στην περίπτωση που ο πολίτης έχει και προστατευόμενα μέλη, τότε εμφανίζονται και τα προσωπικά στοιχεία αυτών, όπως και πληροφορίες σχετικά με τον προσωπικό ιατρό του προστατευόμενου μέλους, στην ενότητα «Στοιχεία Προστατευόμενων Μελών».

Στην περίπτωση των ανήλικων μελών, εμφανίζονται στην ίδια οθόνη και τα **στοιχεία του** ενήλικα επικοινωνίας, ο οποίος έχει ανατεθεί στον ανήλικο.

| 5. 2101χεία Προσ            | ατευόμενων Μελών                     |                     |                       |          |                   |            |          |             |    |
|-----------------------------|--------------------------------------|---------------------|-----------------------|----------|-------------------|------------|----------|-------------|----|
| ιρακάτω μπορείτε να ελ      | έγξετε τα στοιχεία των προστατευό    | μενων μελών.        |                       |          |                   |            |          |             |    |
| Han-South-Med               | <ul> <li>Alexandra Mirada</li> </ul> | MOLICIES POR        |                       |          |                   |            |          |             |    |
| Στοιχεία Προσώπο            | U                                    |                     |                       |          |                   |            |          |             |    |
| ονομα                       | - 440 (M-1997)                       | Επώνυμο             | ALVINE OF             |          | А.Ф.М.            |            | A.M.K.A. | 00088803930 |    |
| Πατρώνυμο                   | DATE OF LKG SP                       | Μητρώνυμο           | HITPOWAD SP           |          | Ημ/νια γέννησης   | 1/1/2008   | Νομός    | ALTISES.    | ÷  |
| Περιφερειακή ενότητα        | RENTING A DALA HOL 101               | 🚽 Πόλη              | AHHNA                 | v'       | Διεύθυνση         | Highway 21 | Δήμος    | 40194409    | ۷. |
| Т.К.                        | 116.4                                |                     |                       |          |                   |            |          |             |    |
| Η αναζήτηση Προσω           | πικού Ιατρού βασίζεται στα πεδί      | α: "Νομός, Περιφερι | ακή Ενότητα, Δήμος κα | ι Πόλη". |                   |            |          |             |    |
| Πληροφορίες Προσ            | ωπικού Ιατρού                        |                     |                       |          |                   |            |          |             |    |
|                             |                                      |                     |                       |          |                   |            |          |             |    |
| Μονάδα Υγείας ιατρού        |                                      |                     |                       |          |                   |            |          |             |    |
| Μονάδα Υγείας ιατρού<br>🝺 📼 |                                      |                     |                       | Πληροφ   | ορίες Μονάδας Υγε | ίας        |          |             |    |
| Μονάδα Υγείας ιατρού        |                                      | Ειδικότητα ιατρού   |                       | Πληροφ   | ορίες Μονάδας Υγε | ίας        |          |             |    |

|                                        | ορίες ενήλικα επικοινωνίας         |                        |                                 |                    |                       |                |
|----------------------------------------|------------------------------------|------------------------|---------------------------------|--------------------|-----------------------|----------------|
| 010220052*                             | Έυρεση νέ                          | ου ενήλικα επικοινωνία | ς Αλλαγή στοιχείων ενήλικα επ   | τκοινωνίας Αι      | ιύρωση Αλλαγών ενήλικ | α επικοινωνίας |
| Στοιχεία Π                             | ροσώπου                            |                        |                                 |                    |                       |                |
| Όνομα                                  | 0.000                              | Επώνυμο                | MARKET.                         | А.Ф.М.             |                       |                |
| Πατρώνυμο                              | IN SURVEY A                        | Μητρώνυμο              | MRTPOLYMY PY                    | Ημ/νια γέννησης    | il vector             |                |
| Νομός                                  | ALLER                              | Περιφερειακή ενότητα   | хоткостоле у ланион 👘 🗸 🤟       | Δήμος              | Vicinity 7            | w.,            |
| Πόλη                                   | 1000020                            | Διεύθυνση              | Pripalan, M                     | Т.К.               | 1246                  |                |
| Η αναζήτης                             | τη Προσωπικού Ιατρού βασίζεται στα | πεδία "Νομός, Περιφερι | ειακή Ενότητα, Δήμος και Πόλη". |                    |                       |                |
| Πληροφορ                               | ες Προσωπικού Ιατρού               |                        |                                 |                    |                       |                |
| Μονάδα Υγεί                            | ας ιατρού                          |                        |                                 |                    |                       |                |
|                                        | a - 2 - 20 - 2 - 12                |                        | Πληροφ                          | ρορίες Μονάδας Υγε | ίας                   |                |
| - 50 CM/s                              |                                    | Ειδινότοτα ιστορύ      |                                 |                    |                       |                |
| ου ο ο ο ο ο ο ο ο ο ο ο ο ο ο ο ο ο ο | τυμο ιατρού                        | Eloikonfia iaipoo      |                                 |                    |                       |                |

## Σύνοψη Πληροφοριών (1/2)

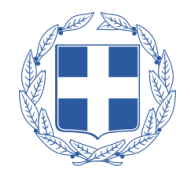

Όταν ο πολίτης πατήσει **«Με μια ματιά»**, προβάλλονται οι εξής πληροφορίες:

- Ανακοινώσεις
- Πληροφορίες Προσωπικού Ιατρού
- Άυλη Συνταγογράφηση
- Τα ραντεβού μου

| 🛞 go                                          |                                                                                                    |                        |                                     |                               |                                   |                                   |                                                   |              |  |  |
|-----------------------------------------------|----------------------------------------------------------------------------------------------------|------------------------|-------------------------------------|-------------------------------|-----------------------------------|-----------------------------------|---------------------------------------------------|--------------|--|--|
| Ατομικά Στοιχεία                              | Άυλη Συνταγογράφηση                                                                                                    | Νέο Ραντεβού           | Ηλεκτρονικές Υπηρεσίες 🛩            | Ηλεκτρονικός Φάκελος          | Υγείας 🗸 Με μια ματιά             |                                   | CHOMA BE ET ON MO BE                              | 🗸 Αποσύνδεση |  |  |
| Με μια ματιά                                  |                                                                                                    |                        |                                     |                               |                                   |                                   |                                                   |              |  |  |
| Ανακοινώσεις                                  |                                                                                                    |                        |                                     |                               |                                   |                                   |                                                   |              |  |  |
| Ημερομηνία                                    | Ανακοίνωση                                                                                                    |                        |                                     |                               |                                   |                                   |                                                   |              |  |  |
| 07/07/2022                                    | Σας ενημερώνουμε ότι η δια                                                                                                    | ιδικασία εγγραφής σ    | ε προσωπικό ιατρό δεν λειτουργεί πι | οσωρινά, αναμένεται να ξεκινή | σει τις επόμενες ημέρες. Θα ακολο | υθήσει νεώτερη ανακοίνωση σχετικα | á.                                                | *            |  |  |
| 04/07/2022                                    | Κατόπιν σχετικής οδηγίας του Υπουργείου Υγείας σας ενημερώνουμε ότι από 04/07/2022 οι Συμβεβλημένοι Ιατροί του ΕΟΠΥΥ και οι Παιδίατροι που έχουν οριστεί ως Οικογενειακοί Ιατροί παύουν προσωρινά να είναι ορατοί προς το κοινό στη εφαρμογής της ΠοΥ                                                                                                    |                        |                                     |                               |                                   |                                   |                                                   |              |  |  |
|                                               | Σος ενημερώνουμε ότι πλέον μπορείτε, από τη Δευτέρα 23/03/2020, εόν επιθυμείτε, να λαμβάνετε με ηλεκτρονικό τρόπο τις συνταγές φαρμάκων που εκδίδονται από τους ιατρούς για εσός (άυλη συνταγοράφηση). Κατά την έκδοση συντ<br>Σύστημα Ηλεκτρονικής Συνταγοράφησης ενημερώνεστε με SMS ή/και email για τα στοιχεία της συνταγής που έχει εκδοθεί. Για την εκτέλεση των συνταγών προσέρχεστε σε φαρμακείο είτε με τα στοιχεία της συνταγής, όπως τα λάβατε με SM<br>email, είτε με τον AMKA σας. |                        |                                     |                               |                                   |                                   |                                                   |              |  |  |
| Πληροφορίες Γ                                 | Ιροσωπικού Ιατρού                                                                                                    |                        |                                     |                               | Αυλη Συνταγογράφηση               |                                   |                                                   |              |  |  |
| Μονάδα Υγείας ιατρού                          |                                                                                                    |                        | _                                   |                               | Δεν έχετε επ                      | ιλέξει Άυλη Συνταγογράφηση. Εά    | ιν το επιθυμείτε, πατήστε <b>"Ενεργοποίηση</b> ". |              |  |  |
| TOW REVER                                     | l L                                                                                                    |                        |                                     |                               |                                   | Ενεονοπ                           | roingn                                            |              |  |  |
| <ul> <li>See a subseque sub-<br/>s</li> </ul> |                                                                                                    | Balani ya mujimi<br>Ma |                                     |                               |                                   |                                   |                                                   |              |  |  |
| 780,52751,7427                                | 101752                                                                                                    | PC1001040              | 21                                  |                               |                                   |                                   |                                                   |              |  |  |
|                                               | n/                                                                                                    | νηροφορίες Μονάδι      | ας Υγείας                           |                               |                                   |                                   |                                                   |              |  |  |
|                                               |                                                                                                    |                        |                                     |                               |                                   |                                   |                                                   |              |  |  |
| Τα ραντεβού μα                                | DU                                                                                                    |                        |                                     |                               |                                   |                                   |                                                   |              |  |  |
| Ημερομηνία Ι                                  | Μονάδα Υγείας                                                                                                    |                        |                                     | Ιατρείο                       |                                   | Ιατρός                            | Τύπος ραντεβού Κα                                 | ιτάσταση     |  |  |
|                                               |                                                                                                    |                        |                                     |                               |                                   |                                   |                                                   |              |  |  |
|                                               |                                                                                                    |                        |                                     |                               |                                   |                                   |                                                   |              |  |  |
|                                               |                                                                                                    |                        |                                     |                               |                                   |                                   |                                                   |              |  |  |
|                                               |                                                                                                    |                        |                                     |                               |                                   |                                   |                                                   |              |  |  |
|                                               |                                                                                                    |                        |                                     |                               |                                   |                                   |                                                   |              |  |  |

## Σύνοψη Πληροφοριών (2/2)

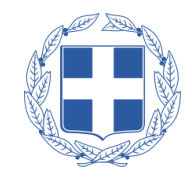

Στο πλαίσιο «Ανακοινώσεις» εμφανίζονται οι ενημερώσεις τόσο σχετικά με το σύστημα Πρωτοβάθμιας Φροντίδας Υγείας (Π.Φ.Υ.) όσο και γενικές ενημερώσεις

Στο πλαίσιο **«Πληροφορίες Προσωπικού Ιατρού»** εμφανίζονται όλες οι πληροφορίες που αφορούν τον Προσωπικό Ιατρό

| Ανακοινώσεις |                                                                                                    |  |
|--------------|----------------------------------------------------------------------------------------------------|--|
| Ημερομηνία   | Ανακοίνωση                                                                                                    |  |
| 07/07/2022   | Σας ενημερώνουμε ότι η διαδικασία εγγραφής σε προσωπικό κατρό δεν λειτουργεί προσωρινά, αναμένεται να ξεοινήσε τις επόμενες ημέρες. Θα ακολουθήσει νεώτερη ανακοίνωση σχετικά.                                                                                                    |  |
| 04/07/2022   | Κατόπιν σχετικής οδηγίας του Υπουργείου Ύγείας σας ενημερώνουμε ότι από 04/07/2022 οι Συμβεβλημένοι Ιστροί του ΕΟΠΥΥ και οι Παιδίατροι που έχουν οριστεί ως Οικογενειακοί Ιατροί παύουν προσωρινά να είναι ορατοί προς το κοινό στην<br>εφαρμογής της ΠΦΥ ώστε να μην δέχονται άλλες εγγραφές                                                                                                    |  |
|              | Σας ειπιμερώνουμε ότι πλέον μπορείτες από τη Δευτέρα 22/02/2020, εάν επιθυμείτες να λαμβάνετε με ηλεκτρονικό τρόπο τις συνταγές φαρμάκων που εκδόσνηται από τους ιστροίς για εσός (άυλη συνταγοράφηση). Κατά την έκδαση συνταγής στο<br>Σύστημα Ηλεκτρονικής Συνταγογράφησης ενημερώνεστε με SMS ή/και email για τα στοιχεία της συνταγής που έχει εκδοθέί. Για την εκέδεση των συνταγών προσέρχεστε σε φαρμακείο είτε με τα στοιχεία της συνταγής όπως το λάβατε με SMS ή/και<br>email, ατε με τον ΑΝΙΚΑ σας. |  |

Στο πλαίσιο **«Τα ραντεβού μου»** προβάλλονται συνοπτικά μόνο τα ραντεβού που έχει κλείσει ο πολίτης και δεν έχει παρέλθει η ημερομηνία τους

| Τα ραντεβού μου  |                 |               |                                     |                |           |  |  |
|------------------|-----------------|---------------|-------------------------------------|----------------|-----------|--|--|
| Ημερομηνία       | Μονάδα Υγείας   | Ιατρείο       | Ιατρός                              | Τύπος ραντεβού | Κατάσταση |  |  |
| 01/08/2022 07:15 | M.Y. XAVANΔPIOY | ΟΦΘΑΛΜΟΛΟΓΙΚΟ | TETPOTOTY OF TARACKEYN, ZHINH TPIOS | Τακτικό        | ENEPFO    |  |  |
|                  |                 |               |                                     |                |           |  |  |
|                  |                 |               |                                     |                |           |  |  |
|                  |                 |               |                                     |                |           |  |  |
|                  |                 |               |                                     |                |           |  |  |
|                  |                 |               |                                     |                |           |  |  |

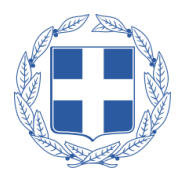

Σε περίπτωση που ο πολίτης δεν έχει πιστοποιημένο αριθμό κινητού μπορεί:

- 1. να πιστοποιήσει τον αριθμό του κινητού του τηλεφώνου με έναν από τους δύο παρακάτω τρόπους (και στη συνέχεια να εγγραφεί στον Προσωπικό Ιατρό μέσω της πλατφόρμας):
  - Να εισέλθει στο Εθνικό Μητρώο Επικοινωνίας (ΕΜΕπ) (<u>notify.gov.gr</u>) να δηλώσει τον αριθμό του και να προσέλθει σε ΚΕΠ για την ολοκλήρωση της διαδικασίας
  - Να δηλώσει τον αριθμό του μέσω της εφαρμογής e-banking της τράπεζας του ή να προσέλθει σε κάποιο φυσικό κατάστημα της τράπεζας για την δήλωση
- να εγγραφεί σε Προσωπικό Ιατρό αυτοπροσώπως σε δομή υγείας Π.Φ.Υ., σε προσωπικό ιατρό ή σε φαρμακείο, φέροντας μαζί του, τον ΑΜΚΑ του και προς απλή επίδειξη, έγγραφο ταυτοποίησης (π.χ. Δελτίο Ταυτότητας) ή φωτοαντίγραφο.

Ο πολίτης μην έχοντας αριθμό κινητού τηλεφώνου μπορεί ελεύθερα να εισέλθει στην πλατφόρμα (απαιτούνται μόνο κωδικοί TaxisNet) για να έχει **πρόσβαση στον Α.Η.Φ.Υ.** και μπορεί κανονικά να **προγραμματίσει το ραντεβού** του σε Προσωπικό Ιατρό.